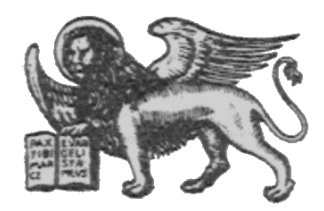

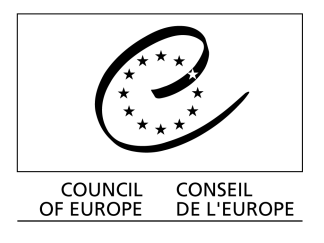

Strasbourg, 21 January 2003 <cdl\doc\2003\cdl-ju\01-e> CDL-JU (2003) 1 Or. Eng.

## EUROPEAN COMMISSION FOR DEMOCRACY THROUGH LAW (VENICE COMMISSION)

# SIMPLIFIED USER'S GUIDE

# **CODICES V4.3 2001/3 (CD-ROM)**

This document will not be distributed at the meeting. Please bring this copy. Ce document ne sera pas distribué en réunion. Prière de vous munir de cet exemplaire.

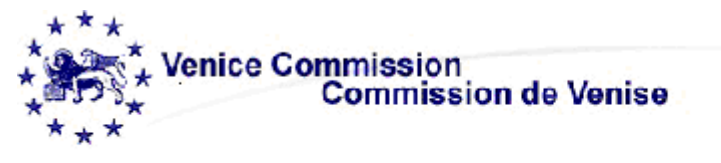

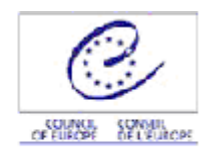

# CODICES V4.3 2001/3

#### **1. MINIMUM SYSTEM REQUIREMENTS**

. Minimum configuration: Pentium or compatible and 32 MB RAM

- . Display: VGA or XGA
- . Windows95, 98, 2000, or NT

. 35 MB of free hard disk space (if the infobase remains on the CD-ROM and only the infobase viewer "Folio Views" is loaded to the hard disk)

. 271 MB if you load the whole infobase

#### 2. INSTALLATION OF CODICES

. Quit all other applications running

. Insert the CD-ROM into the drive and the CODICES master setup will automatically start. If not, click on the "Start" button of Windows and select "Run" and then type: "d:\AUTORUN" (where d: is the drive letter of your CD-ROM drive) followed by Return key.

. Time of installation: 5 minutes

For installation of the English version of CODICES, click on

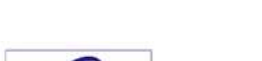

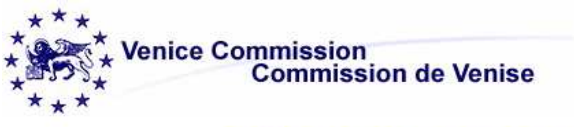

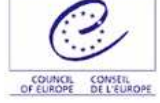

CODICES V4.3 2001/3

Welcome !Bienvenue !Install CODICES EnglishInstaller CODICES françaisBrowse our web-siteConsultez notre site webE-mail usEnvoyez nous un mélExitQuitter

See picture

Next >

On the Welcome display, click:

See picture below:

 

 Welcome

 Welcome to the Codices-E Setup program. Setup will install the software on your computer.

 Setup can not update files that are in use. Therefore it is strongly recommended that you exit all Windows programs before running this Setup program. Click Cancel to quit Setup and then close any programs you have running.

 WARNING: This program is protected by copyright law and international treaties. Unauthorized reproduction or distribution of this program may result in severe civil and criminal penalties, and will be prosecuted to the maximum extent possible under law.

 Click Next to continue with the Setup.

 Next>

On the display License Agreement, click

See picture below:

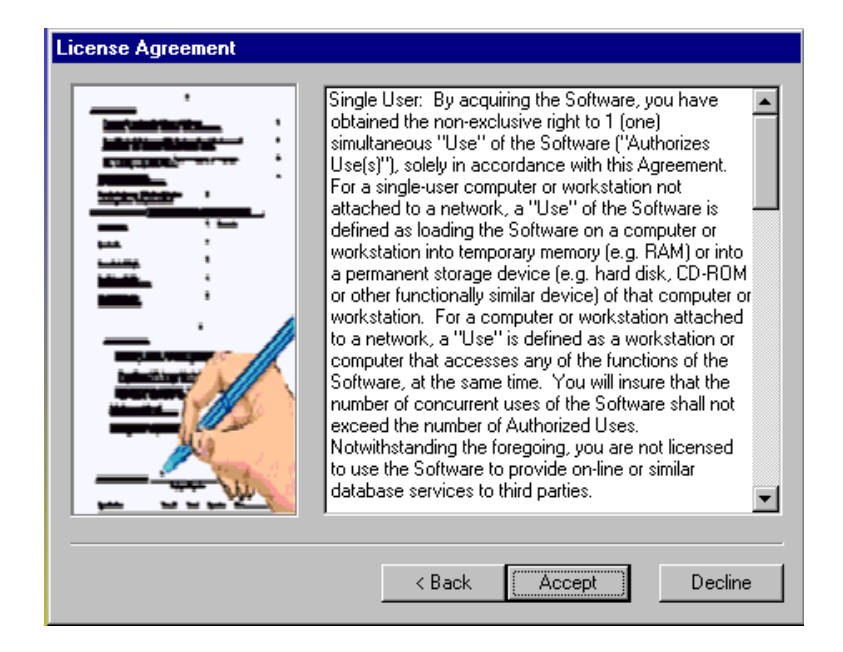

The setup program asks you which type of installation you want to do. Click the appropriate option and the Next> button.

See picture below:

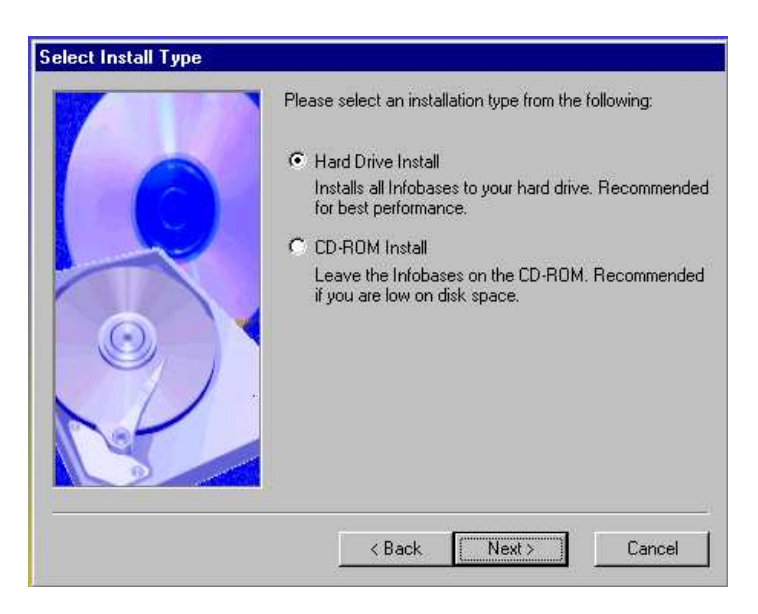

You will be asked to specify the installation path. It is recommended to accept the suggested path if you have enough disk space on the corresponding disk drive. If not, click on the button "Browse" and check the space availability on the selected disk drive.

Click Next >

On the display screen "\*\*\*"you will be asked to specify the shortcut folder (which helps you to recognise the data base CODICES among the programs of your computer). It is recommended to accept the suggested folder CODICES.

Then click the  $\frac{\text{Next}}{\text{Next}}$  button.

Confirm the installation on the next display screen "Ready to install" by clicking

## See picture below:

| Ready to Install |                                                                                                    |
|------------------|----------------------------------------------------------------------------------------------------|
|                  | Setup now has enough information to start installing the<br>software.<br>If you would like to make any changes before continuing,<br>click Back. To abort the installation, click Cancel.<br>When you are ready to start installing the files, click Finish. |
|                  | < Back Install Cancel                                                                                                    |

Upon the message from the « Registry Editor » click on

See picture below:

| Finished                                                                                                    |                      |  |  |  |  |  |  |
|----------------------------------------------------------------------------------------------------|----------------------|--|--|--|--|--|--|
| Setup is complete and your software is now<br>installed!Congratulations on choosing Codices-E!Make<br>sure you register your software today. Click Finish to end<br>the Setup. |                      |  |  |  |  |  |  |
| Registry Editor                                                                                                    | ×                    |  |  |  |  |  |  |
| Information in F:\reg\codicese.reg has been successfully entered into the registry.                                                                                            |                      |  |  |  |  |  |  |
|                                                                                                    |                      |  |  |  |  |  |  |
|                                                                                                    | < Back Finish Cancel |  |  |  |  |  |  |

\_\_\_\_\_

| To finish the installation click | Finish |  |
|----------------------------------|--------|--|
|----------------------------------|--------|--|

#### **3. SHORT INTRODUCTION TO THE CD-ROM CODICES:**

Besides the infobase (corresponding to appreciatively 50 000 text pages) the CD-ROM contains the program needed to view the database, which is called Folio Views. Folio Views will enable you to perform any search in the database.

Folio Views contains the data's one after the other, as is it were a long roll of 50000 text pages that constitute the data's of CODICES today.

Know this: if you use the lift scroll on the left of your screen in order to move within the database or to do any search, you might easily get lost. The texts, indeed, are in line in an order, which cannot correspond to your search. Therefore, use the lift scroll only for moving within a definite frame.

#### THE WELCOME SCREEN OF CODICES

The screen as below is divided in two parts (click on Browse), the left side presents the contents, and you can expand it by clicking on  $\stackrel{\bullet}{\rightarrow}$ .

| CODICES V4.1 2001/1                                                       | CODICES V4.1 2001/1                                                                                           |                                                                                                    |
|---------------------------------------------------------------------------|----------------------------------------------------------------------------------------------------|----------------------------------------------------------------------------------------------------|
| Introduction:<br>Prácis (Dácisions abráciáes                              |                                                                                                    |                                                                                                    |
| I Systematic Thesaurus / Thés                                             |                                                                                                    |                                                                                                    |
| 🕂 🗌 Alphabetical Index / Index alpl                                       |                                                                                                    |                                                                                                    |
| ⊕ □ Full texts / Lextes integraux     ⊕ □ Court descriptions (Description |                                                                                                    |                                                                                                    |
| ♣ ☐ Constitutions                                                         | CODIC BS V4.1 2001/1                                                                                          |                                                                                                    |
|                                                                           | Welcome to CODICES, the<br>infobase on Constitutional<br>Case-Law of the <u>Venice</u><br><u>Commission</u> ! | Bienvenue à CODICE<br>l'infobase de jurispruder<br>constitutionnelle de la<br><u>Commission de Venise</u> |
|                                                                           | Introduction                                                                                                  | Introduction                                                                                              |
|                                                                           | Précis                                                                                                    | Décisions abrégées                                                                                        |
|                                                                           | Systematic Thesaurus                                                                                          | Thésaurus systématique                                                                                    |
|                                                                           | Alphabetical index                                                                                            | Index alphabétique                                                                                        |
|                                                                           | Full texts                                                                                                    | <u>Textes intégraux</u>                                                                                   |
|                                                                           | Court descriptions                                                                                            | Descriptions des cours                                                                                    |
|                                                                           | Constitutions                                                                                                 | Constitutions                                                                                             |
|                                                                           | Laws on the courts                                                                                            | Lois sur les cours                                                                                        |
|                                                                           |                                                                                                    |                                                                                                    |

Précis. : contains all précis, which have been published in the Bulletin on Constitutional case law. Précis are filed in a descending chorological order. Each précis is presented in an identical manner.

An identification number: ESP-2000-3-036

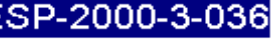

Information on: a) country, b) court, c) chamber, d) date, e) number, f) title, g) official publication where the decision can be found, h) other publications (non official).

a) Spain / b) Constitutional Court / c) Second Chamber / d) 18.12.2000 / e) 311/2000 / f) Mrs Encarnación Palomo / g) Boletín oficial del Estado (Official Gazette), 14, 16.01.2001, 119-128 / h) CODICES (Spanish).

The précis is always indexed under the Systematic thesaurus; it contains an alphabetical index, a summary of the legal issues and a summary of the facts. If necessary, supplementary information and cross references

Systematic Thesaurus

- Sources of constitutional law – General principles – Institutions – Fundamental Rights) subdivides into sub chapters, a number corresponds to each keyword of the thesaurus.

Green underlined keywords expand the chapters, see picture below:

- 1.1.1.1 SOURCES
- 1.1.1.2 INDEPENDENCE
- 1.1.1.1 Sources
- 1.1.1.1.1 Constitution
- 1.1.1.1.2 Institutional Acts
- 1.1.1.1.3 Other legislation
- 1.1.1.1.4 Rule issued by the executive
- 1.1.1.1.5 Rule adopted by the Court Note

If you click on the blue underlined keyword of the Thesaurus, you'll start a query (search) on this keyword, either in the  $\frac{Précis}{or}$  or in the  $\frac{Constitutions}{or}$ .

<u>Alphabetical index</u> : Alphabetical index of the précis, it enables you to get to

all précis, which have been indexed under a similar keyword, each keyword being a link. For example: if you click on Bioethic , CODICES will select all decisions, which have been indexed with this keyword.

If the keyword is already recorded in the Thesaurus, the index refers automatically to the corresponding keyword of the Thesaurus, for example:

Discrimination age see mainly 5.2.2.7

Full texts: CODICES contains many full texts of decisions, which have beenpublished as précis. There is an identification number for these texts, which is identical to theone used for the précis, if the full text is available it is mentioned under point h) of theidentificationnumber,asfollowing:BEL-1999-2-006

# a) Belgium / b) Court of Arbitration / c) / d) 30/06/1999 / e) 80/99 / f) / g) Moniteur belge (Official Gazette), 24/11/1999 / h) CODICES (French, Dutch).

Other full texts in CODICES for which there is no précis have identification numbers containing a "X" (e.g. "SLO-X-002).

*Cyrillic letters*: in order to see correctly Cyrillic letters in full texts in the Russian language, you must have installed the font "ER Bukinist 1251" on your PC. This font cannot be provided by the Venice Commission because of copyrights.

<u>Court descriptions</u> : The courts collaborating with the Venice Commission sent a presentation of their courts according to the following scheme: Introduction - Basic texts – Composition and organisation – Powers – Nature and effects of judgments – Bibliography.

<u>Constitutions</u> : CODICES contains complete texts of constitutions or extracts of constitutions of the countries collaborating with the Venice Commission. Available are also the Convention for the protection of human rights and fundamental freedoms and its Protocols, the International covenant on civil and political rights, the Universal Human Rights declaration.

Laws on the courts

: CODICES contains laws or extract of laws on Constitutional Courts. The texts are available in French and in English.

#### To go back to the Welcome display: Alt Gr + Home

#### THE TOOLBELT

| 📉 Folio Views - [CODICES V4.1 2001/1 (prod. 12/2001) 105.V12 (Read-Only)]            |           |
|--------------------------------------------------------------------------------------|-----------|
| 🛄 <u>F</u> ile <u>V</u> iew <u>S</u> earch <u>T</u> ools <u>W</u> indow <u>H</u> elp |           |
|                                                                                      | [Contents |
| 🕒 All 🏙 Search 🕮 Browse 🎬 Document 🖄 Contents 🔚 HitList 🐙 Object 🔪                   |           |

= The screen is divided in four parts: on the left side the contents, top right the title of the document, in the middle the text of the infobase, on the bottom the hit list of your research.

= The screen is divided in two parts: the text of the infobase, and the hit list of your query.

= The screen is divided in two parts: the text of the infobase and the contents.

Document = Displays the text of the infobase

**Contents** = Displays the table of contents of the infobase. To expand the contents click

on 🕈.

The Contents pane is also very useful to locate the hits corresponding to a query; the number is displayed next to the titles concerned.

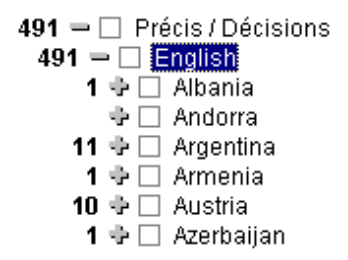

The **Contents** is also useful to limit the view or to restrict the search into specific documents, by ticking the box:

Court descriptions /
 English

- 🗣 🗌 Albania
- 🕂 🗹 Austria
- Armenia
- 🕂 🗹 Azerbaidjan

**HitList** = displays query results once a search is performed. Shows the heading paths to the hits and shows 5 words around each hit (the number of words can be put up). See example:

Précis / Décisions abrégées \ English \ Argentina \ ARG-1997-2-001 ...as she was a practising lawyer and worked as a university... Précis / Décisions abrégées \ English \ Austria \ AUT-1998-3-007 ...information from the member's lawyer that the member was detained... Précis / Décisions abrégées \ English \ Austria \ AUT-1997-3-007 ...of Vienna who was a lawyer of the police headquarters until...

#### SEARCH BUTTONS

|--|--|

| _ | _   | _  | _  |  |
|---|-----|----|----|--|
|   | - 2 | ь, | н. |  |
| - |     |    |    |  |
|   | -   | ×. | -  |  |
| - |     |    | _  |  |

\_

= This query template facilitates searches in the précis of CODICES.

= This query template facilitates searches in the full texts, in the thesaurus, or in the alphabetical index of CODICES.

= This query template facilitates searches in the court descriptions, the constitutions, or laws on constitutional courts.

| 國國     | = Thi  | s template  | allows   | for | searching | in | any | book | of | CODICES. | Template | 4, | 5, | 6 |
|--------|--------|-------------|----------|-----|-----------|----|-----|------|----|----------|----------|----|----|---|
| should | nevert | heless be s | ufficien | t.  |           |    |     |      |    |          |          |    |    |   |

= This button removes the previous query and its search hits. It is recommended to get used to clicking on this button before starting any search.

8 = View all records. The whole database is divided into records. Un record is a kind of location point in the infobase. Usually a record is a paragraph. The 2001/3 version contains 1 143 893 records. See on the bottom of your screen: Record: 1 / 1 143 893

38 = View records with hits. To visualise the parts of the database which result to the query. For example the paragraph containing the searched word. When printing the hits of a search, this button restricts the display to the hits, which is also mandatory for a successful print.

È = View partition with hits. A partition is a set of records that points a part of the database; so you can see, for instance the whole article of the constitution, which contains the searched word. When printing the hits of a search, this button restricts the display to the hits, which is also mandatory for a successful print.

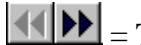

 $\blacksquare$  = To move one hit to the next/ to the previous.

 $\blacksquare$  = To move one partition with hits to the next/ previous.

## SEARCH AND FIND WITH THE QUERY TEMPLATES:

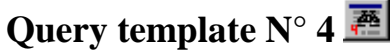

Specific for searching in précis of CODICES, it helps you finding the decisions you are interested in.

Example: Click on this button in order to remove any previous query and search hits.

| The W   | ord b | ox helps | you 1 | to fil | l in | the | following | search | fields, | Identification: | , |
|---------|-------|----------|-------|--------|------|-----|-----------|--------|---------|-----------------|---|
| Country |       |          |       | Grou   | р:   |     | , etc.    |        |         |                 |   |

Click in the box you want to fill in and then the word box will give you the possible words, see picture

| Word:                                                                                                    | Records with hits - 189   |                                      |
|----------------------------------------------------------------------------------------------------|---------------------------|--------------------------------------|
| cyprus<br>czech republic<br>denmark<br>estonia<br>european union<br>finland<br>france<br>georgia<br>georgia<br>gerece | [E_Country:germany] - 189 |                                      |
| Identification:                                                                                                    | puntry germany            | to fill in the word, double click on |

= this box facilitates the access to a decision you know the identification number as given by the Bulletin. germany Country = allows to get access to or to search in all précis concerning a specific country but also an international organisation (for instance: <sup>leuropean union</sup> D. VENICE Group: = restricts the search on a group of countries: the ACCPUF group together the constitutional courts of countries member of the ACCPUF (using the French language); AFR selects the African continent; AME the constitutional case-law of the American continent; ASI the Asian continent, EUR the constitutional case-law of the European continent; SADC group together the constitutional courts of the South African Development Community; VENICE groups together the countries which cooperate to the Bulletin on constitutional case law. Number: 01/99 = allows to find a decision by its number. The number of the decision can be found under the point e) of the identification number. Title: abdulaziz = allows to find a decision by its title. Title as recorded under point e) of the identification. 23-07-1968 Date: = this should be entered using the dd-mm-yyyy format. Datek 03-06-1998 03-06-1999 Date> = enter a date marking the beginning and the end of a search period. This should be entered using the dd-mm-yyyy format. 5.4.17 Thes. no.: = allows to find decisions which have been indexed according to a keyword of the Thesaurus. For example, right to health is under point 5.4.17, you can also get to it by the other box if you don't know the number corresponding to this keyword right to health Thesaurus text: Word: witness = Search for decisions which have been indexed according to a word.

Word: passport = This box facilitates the search for a word in all précis of CODICES.

*Watch out!* Selected branches : if this box is ticked, the search will be made only within the previous selected parts of the infobase.

Identification: ger-1999-1-003 |

To select specific decisions and make a search only on those selected, you can also restrict

| 🖌 Germany      |
|----------------|
| GER-2001-1-003 |
| GER-2001-1-002 |
| GER-2001-1-001 |
| GER-2000-3-036 |

the scope of the search trough the Contents pane

and then open the query template and make a search in the selected parts of the infobase.

# Query template n° 5 🗷

# facilitates searches in full texts (full texts of decisions of constitutional courts or court of equivalent jurisdiction); in the Thesaurus, or in the alphabetical index.

Example 2 Click on this button in order to remove any previous query and search hits.

#### **1. Searching in full texts:**

Searches can be made trough the identification number, the number of the decision, countries (double click first in the country box in order to have the countries available in the word box and then specify the language) or trough group. For example, see picture below how to find all full texts containing the word "richterin" in Germany.

| Book: Full tex                   | ts                |         |         |                |
|----------------------------------|-------------------|---------|---------|----------------|
| Identification:                  |                   | Number: |         |                |
| Country (spec.<br>before lang.): | germany allemagne | Lar     | iguage: | german alleman |
| Word:                            | richterin         |         |         |                |

See below another example: search in full texts of decisions of the European continent containing the word « richterin »:

| Country (spec. before lang.): |           | Language: | Groupe: | EUR       |
|-------------------------------|-----------|-----------|---------|-----------|
| Word:                         | richterin |           |         | Partition |

**Partition** = this box influences how a query is performed in the book. When the box is ticked the element of your search will be selected in a wider scope then just a record.

*Watch out!* Selected branches : if this box is ticked, the search will be made only within the previous selected parts of the infobase.

#### 2. Searching in and through the Thesaurus:

| Book: Systematic thesaurus |          |  |  |  |  |  |  |  |
|----------------------------|----------|--|--|--|--|--|--|--|
| Word:                      | religion |  |  |  |  |  |  |  |

Enter your query; if this keyword exists in the thesaurus, you will get directly to this keyword in the thesaurus

#### Précis Constitutions 5.2.2.6 Religion

and you will be able to make a search either in the Constitutions or in the decisions.

*Watch out!* Selected branches: if this box is ticked, the search will be made only within the previous selected parts of the infobase.

#### 3. Searching in and through the alphabetical index:

| Book: Alphab | etical index |
|--------------|--------------|
| Word:        | drug         |

Enter your query; if this word exists in the alphabetical index, you will get directly to the index and by clicking on the word you will get all précis, which have been indexed, with this word.

Watch out!

: if this box is ticked, the search will be made only within the previous selected parts of the infobase.

# Query template n° 6 🖉

#### 1. Searching in Constitutional court or courts of equivalent jurisdiction descriptions:

| 🞽 = Click on t                         | this button in order to remove any pro | evious query and search hits. |
|----------------------------------------|----------------------------------------|-------------------------------|
| <ul> <li>Book: Descriptions</li> </ul> |                                        |                               |
| Word / mot:                            | referral                               |                               |
|                                        |                                        |                               |

*Watch out!* Selected branches : if this box is ticked, the search will be made only within the previous selected parts of the infobase.

#### 2. Searching in constitutions:

| – Book / livre: Consti | tutions |           |
|------------------------|---------|-----------|
| Word:                  | deputy  | Partition |

**Partition** = this box influences how a query is performed in the book. When the box is ticked the element of your search will be selected in a wider scope then just a record.

*Watch out!* Selected branches : if this box is ticked, the search will be made only within the previous selected parts of the infobase.

#### 3. Searching in laws on constitutional courts or court of equivalent jurisdiction:

| Eivre: Lois |           |           |
|-------------|-----------|-----------|
| Word:       | registrar | Partition |

**Partition** = this box influences how a query is performed in the book. When the box is ticked the element of your search will be selected in a wider scope then just a record.

*Watch out!* Selected branches: if this box is ticked, the search will be made only within the previous selected parts of the infobase.

#### 4. To limit a search to one country within laws, court descriptions or constitutions:

Double click in the Language box to choose the language of your search, then the country. The search will be restricted to the country you have indicated.

| – Livre: Lois–––––<br>Word: | deputy     | Partition                                 | $\sim$ |
|-----------------------------|------------|-------------------------------------------|--------|
| Language:                   | english la | ountry (specify austria<br>nguage first): |        |

*Watch out!* Selected branches : if this box is ticked, the search will be made only within the previous selected parts of the infobase.

 $\mathbf{P}$  Partition = this box influences how a query is performed in the book. When the box is ticked the element of your search will be selected in a wider scope then just a record.

## Advanced query template

Example: Click on this button in order to remove any previous query and search hits.

This query template is one of Folio's Views, and therefore not especially adapted to CODICES; it requires more sophisticated search techniques. The on-line help will help you to use correctly the syntax to be used for your searches.

# EASY SEARCH: THE BLUE QUERY LINKS

 $|\mathbf{M}| = Click$  on this button in order to remove any previous query and search hits.

Various types of embedded links have been integrated; they start automatically a search within the précis, or trough the thesaurus also within the constitutions.

You can start a search trough the Thesaurus (starting from the Book Thesaurus or from a précis), through the alphabetical index (starting from the Book Alphabetical index or from a précis).

**1. Trough the Book Thesaurus** Systematic Thesaurus on the Welcome display, each keyword of the Systematic Thesaurus is a query link.

Example:

Précis Constitutions 4.4 HEAD OF STATE

A click on the blue underlined word will start a query either in the Précis or in the Constitutions.

#### 2. Through the Thesaurus in a précis:

One click on the keyword and the query will select all précis, which have been indexed with this keyword. For example:

BEL-1994-1-005

```
a) Belgium / b) Court of Arbitration / c) / d) 09/02/1994 / e) 16/94 / f) / g) Moniteur belge (Official Gazette), 02/03/1994, 44, 5125; Cour d'arbitrage - Arrêts
Digest), 1994, 255 / b) CODICES (German, Dutch).
Keywords of the Systematic Thesaurus:
1349
Constitutional Justice - Jurisdiction - Types of litigation - Litigation in respect of the formal validity of enactments.
1353
Constitutional Justice - Jurisdiction - The subject of review - Constitution.
141
Institutions - Head of State - Powers.
151
Institutions - Constituent assembly or equivalent body.
```

**3. Through the alphabetical index, in the book** Alphabetical index on the Welcome display, Appeal, right

#### 4. Through the keywords of the Alphabetical index of a précis

Keywords of the alphabetical index:

Interpretation, contextual / Appeal, right / Criminal procedure, lower courts.

# HOW READING QUERY HITS

| Example,   | you have | opened the    | query | te <b>mplate</b> | CODICES | Query template 5 | , you | have |
|------------|----------|---------------|-------|------------------|---------|------------------|-------|------|
| looked for | Word:    | right to life |       | confirmed        | l with  | ОК               |       |      |

You are now located within the Thesaurus, on the keyword which corresponds to your query: *Précis Constitutions* 5.3.2 **Right to life** 

To start a query on all précis indexed accordingly to this keyword, click on **Précis**. The first hit of your query is the picture as below (the screen is divided in two parts with the option **Browse**)

See picture

| ,00 | pieture                                |                                                                           |
|-----|----------------------------------------|---------------------------------------------------------------------------|
|     | CODICES V4.3 2001/3                    | Précis / Décisions abrégées                                               |
|     | 🕂 🗌 Introduction:                      | English                                                                   |
| 53  | 🕂 🗌 Précis / Décisions abrégées 👘      | Albania                                                                   |
|     | 🕂 🗌 Systematic Thesaurus / Thés        | ALB-1999-3-008                                                            |
|     | 🕂 🗌 Alphabetical Index / Index alpl    |                                                                           |
|     | 🕂 🗌 Full texts / Textes intégraux 👘 📗  |                                                                           |
|     | 🕂 🗌 Court descriptions / Descripti 🔰 🛽 | Convention on Human Rights of 1950.                                       |
|     | 🕂 🗌 Constitutions                      | 2.1.2 Sources of Constitutional Law - Categories - Unwritten rules.       |
|     | 🕂 🗌 Laws on the courts / Lois sur      | 2.3.5 Sources of Constitutional Law - Techniques of review - Logical      |
|     |                                        | 2.3.6 Sources of Constitutional Law - Techniques of review - Historic:    |
|     |                                        | 3.9 General Principles - Rule of law.                                     |
|     |                                        | 3.13 General Principles - Legality.                                       |
|     |                                        | 3.18 General Principles - General interest.                               |
|     |                                        | 4.16 Institutions - Transfer of powers to international organisations.    |
|     |                                        | 5.1.3 Fundamental Rights - General questions - Limits and restriction     |
|     |                                        | 5.1.4 Fundamental Rights - General questions - Emergency situations       |
|     |                                        | 5.3.1 Fundamental Rights - Civil and political rights - Right to dignity. |
|     |                                        | 5.3.2 Fundamental Rights - Civil and political rights - Right to life.    |

You are located at the first précis, in an alphabetical and chronological order, which answers your query, the title of the decision appears on the top of the screen:

Précis / Décisions abrégées English Albania ALB-1999-3-008

On the bottom of the screen, the box Record indicates the location point in the infobase of this first decision, that is: the 113° record among the1105 081 of the infobase: Record: 115/1143893 Hit: 1/53 Query: [Field E\_Thesaurus:5.3.2]

Hit 1/53: indicates the total number of hits, 53 in this case.

*Useful reflex: click on* in order to keep only those parts of the infobase, which correspond to your query.

The box Record and the box Hit on the bottom of the screen will then correspond: Record: 1/53 [Hit: 1/53]

To move from one hit to another, click on

The Contents pane allows locating in the infobase the hits of a query.

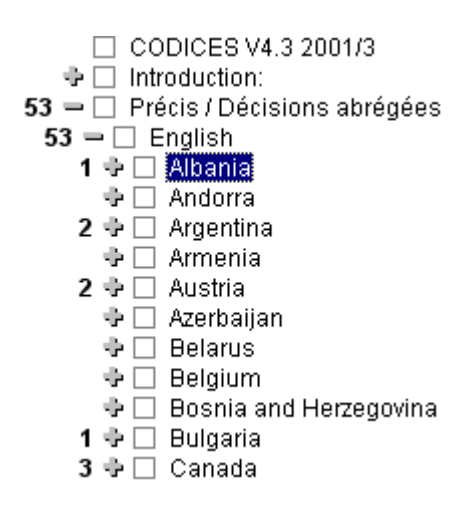

To get access to the hits click on  $\clubsuit$ .

The button **HitList** gives you a summary of information concerning the results of the query: the titles and words around the hit are displayed.

| Precis / Decisions abregees \ English \ Albania \ ALB-1999-3-008                                 |
|--------------------------------------------------------------------------------------------------|
| political rights - Right to dignity. <mark>5.3.2</mark> Fundamental Rights - Civil and political |
| Précis / Décisions abrégées \ English \ Argentina \ ARG-2001-1-001                               |
| Techniques of review - Systematic interpretation. 6.3.2 Fundamental Rights - Civil and political |
| Précis / Décisions abrégées \ English \ Argentina \ ARG-2000-3-008                               |
| General questions - Effects - Vertical effects. 6.3.2 Fundamental Rights - Civil and political   |

To put up the number of words around the hit, go to Tools

| ũ   | <u>F</u> ile | <u>E</u> dit | ⊻iew  | Insert                                  | <u>S</u> earch     | Layout   | $\underline{T}ools$ |              |          |             |            |          |
|-----|--------------|--------------|-------|-----------------------------------------|--------------------|----------|---------------------|--------------|----------|-------------|------------|----------|
| Th  | en (         | Optio        | ns [  | ols <u>W</u> ir<br>Justomize<br>Options | ndow <u> </u><br>e | open     |                     | Hit List_    | , and    | then put up | the number | of words |
|     |              |              |       |                                         |                    |          |                     | 🛛 🔟 ords aro | und hits |             |            |          |
| aro | ound         | hits         | accor | dingly                                  | to you             | ır wishe | es:                 | 19           | •        |             |            |          |

Confirm with OK

## PRINTING

#### 1. Printing the hits of a query:

You must restrict the view to the hits of the query by clicking either on with hits) or on the button (View partition with hits).

= Partition with hits allows widening the printing to a larger part of the infobase, which contains the searched word than a simple record, like an article of a constitution, for example.

In order to check that the printing has been properly restricted, the number of records shown on the bottom of the screen must correspond to the number of hits, for instance  $\frac{1}{53}$  Hit  $\frac{1}{53}$ .

Click then on the button in order to print.

Select "All" in the print dialog box:

| Print Document Print Contents Print Hitlist Print Object |              |
|----------------------------------------------------------|--------------|
| • Al                                                     |              |
| O Records: Erom: 1 📑 Io: 1 📑                             |              |
| C Sejection                                              |              |
| C Tagged Records                                         |              |
| O Section                                                | Confirm with |

Selecting won't start the printing of the whole infobase as such provided you have restricted the print scope to the hits with  $\boxed{100}$  or  $\boxed{100}$ .

#### 2. Printing a constitution, a law, a specific text:

Having selected the wished text, by ticking in the Contents, for example:

| <ul> <li>Elgium</li> <li>THE BELGIAN CONSTITUTION</li> </ul> |             |
|--------------------------------------------------------------|-------------|
| Then go to 📕 tick Records 🖲 Records: and conf                | irm with OK |

In order to print the title of the text as it is displayed on your screen, you need to modify some parameters.

To modify the printing parameters:

| Go to Tools,                 | <u>] F</u> ile <u>E</u> di | t <u>V</u> iew <u>I</u> r | isert <u>S</u> earch | Layout | <u>I</u> ools, then open Options, |         |      |
|------------------------------|----------------------------|---------------------------|----------------------|--------|-----------------------------------|---------|------|
| <u>I</u> ools <u>W</u> indow |                            |                           |                      |        | Show                              |         |      |
| <u>C</u> ustomize            |                            |                           |                      |        | Vertical scroll bar               |         |      |
| Options                      | l, open                    | Print                     | , tick               | Header | Header                            | confirm | with |
| ΟΚ                           | -                          |                           |                      |        |                                   |         |      |

#### **3.** Printing the contents:

The contents show the locations of query hits.

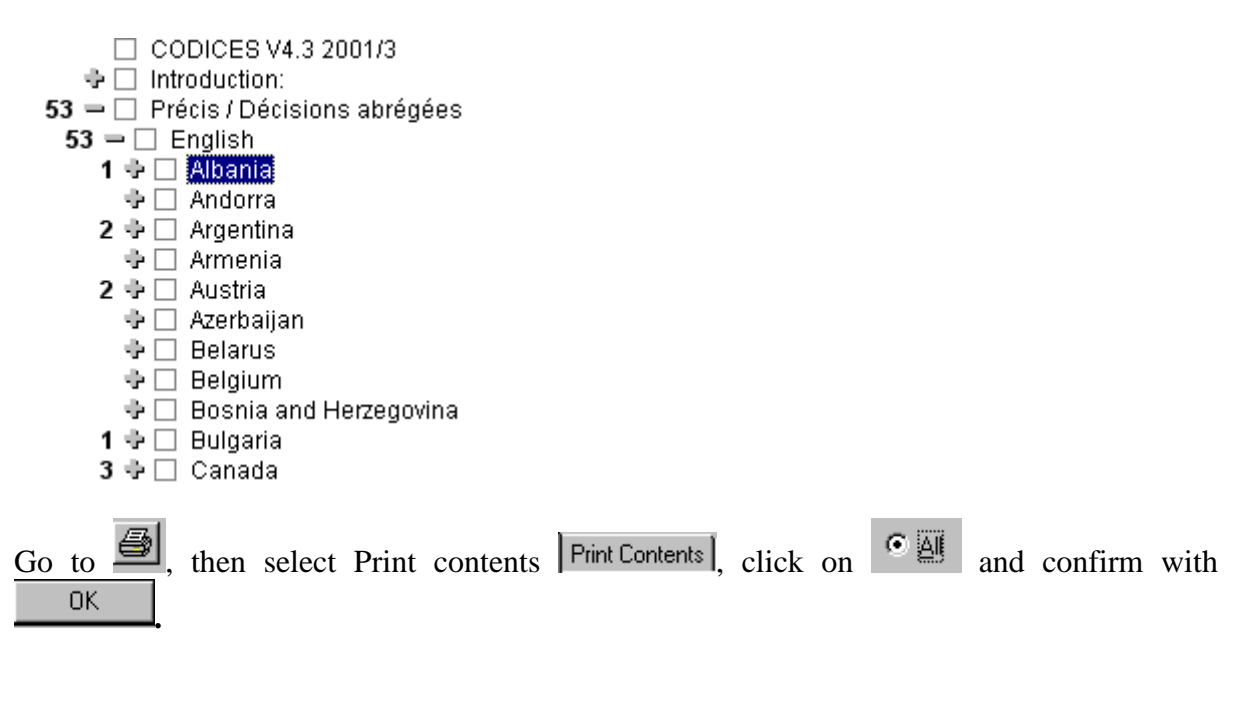

4. Printing the hit list:

| Go to 🞒, then select Print Hit list | Print Hitlist , click on | • All and confirm with | OK |
|-------------------------------------|--------------------------|------------------------|----|
|-------------------------------------|--------------------------|------------------------|----|